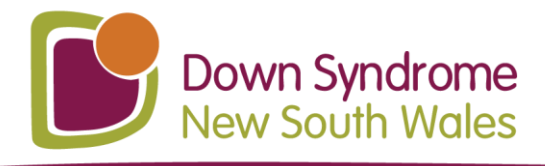

## How To Look Back at Past Events

1. Log in to Eventbrite with your email address and Eventbrite password:

| Log in        |   |
|---------------|---|
| Email address |   |
| Password      | O |
| Log in        |   |

2. Go to the top right corner of the screen and click on the word that says "Tickets":

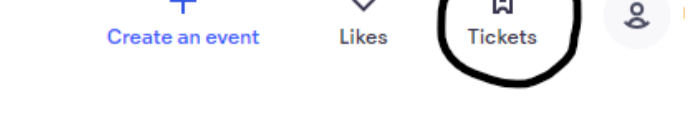

3. Scroll down through your current "orders" (events that you have booked) until you find the blue writing that says "See past orders" and click on it.

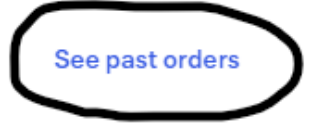

4. You are done! You will now see a list of events you have attended.